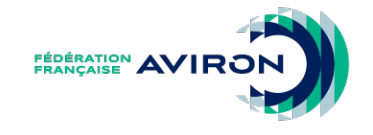

### MESSAGERIE FÉDÉRALE

@ffaviron.fr

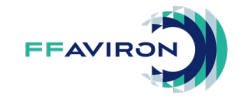

## **CONNEXION DEPUIS L'INTERFACE WEB**

### Pour se connecter à l'interface web :

- Ouvrez votre navigateur.
- Saisissez l'adresse suivante : <u>mail.ffaviron.fr</u> (ou <u>outlook.office.com</u>).
- Entrez votre adresse mail fédérale comme nom d'utilisateur.
- Cliquez sur Suivant.
- Saisissez le mot de passe qui vous a été transmis.
- Validez en cliquant sur Se connecter.

| O                                      | utloo           | k       |
|----------------------------------------|-----------------|---------|
|                                        |                 |         |
|                                        |                 |         |
| Microsoft                              |                 |         |
| Se connecter<br>Continuer vers Outlook |                 |         |
| E-mail, téléphone ou ide               | entifiant Skype |         |
| Pas de compte ? Créez-                 | -en un !        |         |
| Votre compte n'est pas                 | accessible ?    |         |
|                                        | Retour          | Suivant |
|                                        |                 |         |

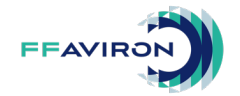

# **IMPORT DE CONTACTS**

|            | Outlook $\ensuremath{\mathcal{P}}$ Recherchez dans les contacts, l'ann                                                 |                       | ф ¢                                                                                                    | Q             | A              |          |           |  |
|------------|----------------------------------------------------------------------------------------------------|-----------------------|----------------------------------------------------------------------------------------------------|---------------|----------------|----------|-----------|--|
|            | E Accueil Afficher Aide                                                                                                |                       |                                                                                                    |               |                |          |           |  |
|            | 🔒 Nouveau contact 🗸 🖉 Modifier  🛈 Supprimer 🕤                                                                          | Conter des contacts   |                                                                                                    | ere Gére      | r les contacts | ~        | <u></u>   |  |
| **         | Vos contacts                                                                                                    | Importer des contacts | Importer<br>Exporter                                                                                                    | les contacts  |                |          |           |  |
| 1.<br>2.   | Allez dans <b>Contacts</b> .<br>Ouvrez le menu <b>Gérer les contacts</b><br>cliquez sur <b>Importer des contacts</b> . | et                    | Importation des<br>CONtacts<br>Vous pouvez importer des contacts à<br>partir d'autres applications de courrier<br>à l'aide d'un fichier de valeurs<br>séparées par des virgules (CSV). Pour<br>des résultats optimaux, vérifiez que le<br>fichier utilise l'encodage UTF-8.<br>Par exemple, vous pouvez exporter<br>vos contacts de Gmail au format CSV,<br>puis les importer dans Outlook.<br>Les contacts que vous importez ne | Charger votre | fichier CSV    |          | Parcourir |  |
| AID<br>Imp | E EN LIGNE<br>orter des contacts dans Outlook                                                                          |                       | remplacent pas vos contacts existants.<br>En savoir plus                                                                                                    |               |                | Importer | Annuler   |  |

#### ASTUCE

Pour vérifier le format d'un fichier à importer, faites d'abord un export, vous verrez ainsi l'ordre des champs à renseigner.